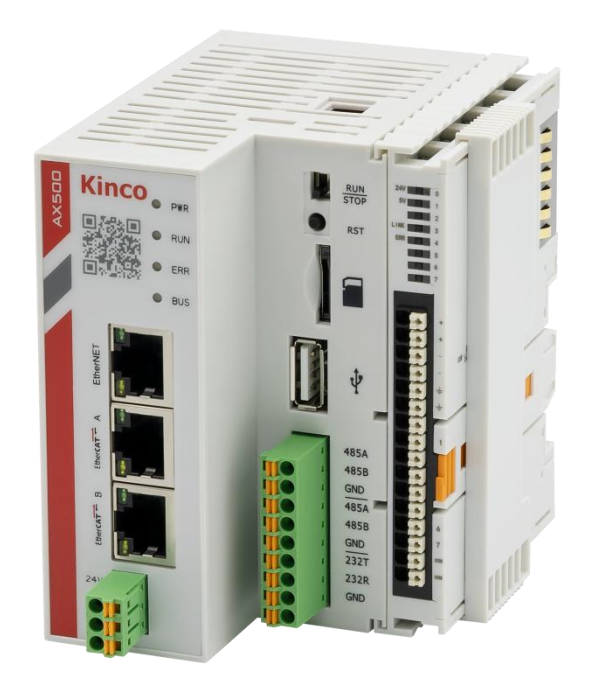

# AX500 Intelligent Controller Intelligent Controller User Guide

## **AX500 Intelligent Controller**

AX500 intelligent controller is a medium-sized PLC developed based on CODESYS. It fully supports IEC61131-3 programming system and multiple site real-time bus. It supports cam, CNC, and other synchronous movement control providing various interfaces to meet the needs of projects. This manual describes the specifications, characteristics and using methods of the AX500 controller. For the user program, hardware information and other information of this product, please refer to the other manual.

## Safety Instructions

## **Safety Precautions**

1. Before installing, operating, and maintaining the product, please read and observe these safety precautions.

2. To ensure personal and equipment safety, please follow all marks on the product and safety

precautions of the manual when installing, operating, and maintaining the product.

3. The "CAUTION", "WARNING" and "DANGER" items in the manual do not represent all the safety matters to be observed but are supplementary to all safety precautions.

4. This product should be used in an environment stated in the design specifications. Otherwise, it may cause malfunctions. Functional abnormalities or component damages caused by failure to comply with relevant regulations are not at the range of product quality guarantee.

5. Our company will not bear any legal responsibility for personal safety accidents, property losses, and others caused by irregularities.

#### Safety Level Definition

MARNING: Indicates the improper operation which, if not avoided, may cause death or

serious injury;

CAUTION: Indicates the improper operation which, if not avoided, may cause moderate or

minor injury, as well as equipment damage.

Please keep this guide well so that it can be read when necessary and forward this guide to the end user.

#### **Control System Designing**

#### **M**WARNING

• Provide a safety circuit outside the PLC so that the control system can still work safely once external power failure or PLC fault occurs.

◆ Add a fuse or circuit breaker because the module may smoke or catch fire due to long-time overcurrent caused by operation above rated current or load short-circuit.

#### **A**CAUTION

• An emergency stop circuit, a protection circuit, a forward/reverse operation interlocked circuit, and a upper position limit and lower position limit interlocked circuit must be set in the external circuits of the PLC to prevent damage to the machine;

• To ensure safe operation, for the output signals that may cause critical accidents, please design external protection circuit and safety mechanism;

• Once PLC CPU detects abnormality in the system, all outputs may be closed; however, when a fault occurs in the controller circuit, the output may not be under control. Therefore, it is necessary to design an appropriate external control circuit to ensure normal operation;

• If the PLC's output units such as relays or transistors are damaged, the output may fail to switch between ON and OFF states according to the commands;

◆ The PLC is designed to be used in indoor electrical environment (overvoltage category II). The power supply must have a system-level lightning protection device, assuring that overvoltage due to

lightning shock can't be applied to the PLC's power supply input terminals, signal input terminals and output terminals and so forth, so as to avoid damage to the equipment.

#### Wiring

#### **M**WARNING

• Wiring must be carried out by personnel who have the necessary electrical training and experience.

• Disconnect all external power supplies of the system before wiring. Failure to comply may result in electric shock, module fault or malfunction.

• Install the terminal cover attached to the product before power-on or operation after wiring is completed. Failure to comply may result in electric shock.

• Perform good insulation on terminals so that insulation distance between cables will not reduce after cables are connected to terminals. Failure to comply may result in electric shock or damage to the equipment."

#### **A**CAUTION

• Prevent dropping metal filings and wire ends drop into ventilation holes of the PLC at wiring. Failure to comply may result in fire, fault and malfunction.

• The external wiring specification and installation method must comply with local regulations. For details, see the wiring section in this guide.

• To ensure safety of equipment and operator, use cables with sufficient diameter and connect the cables to ground reliably.

◆ Wire the module correctly after making clear of the connector type. Failure to comply may result in module and external equipment fault. Tighten bolts on the terminal block in the specified torque range. If the terminal is not tight, short-circuit, fire or malfunction may be caused. If the terminal is too tight, fall-off, short-circuit, fire or malfunction may be caused.

• If the connector is used to connect with external equipment, perform correct crimping or welding with the tool specified by manufacturer. If connection is in poor contact, short-circuit, fire or malfunction may be caused.

◆ A label on the top of the module is to prevent foreign matters entering the module. Do not remove the label during wiring. Remember to remove it before system operation, facilitating ventilation.

• Do not bundle control wires, communication wires and power cables together. They must be run with distance of more than 100 mm. Otherwise, noise may result in malfunction.

• Select shielded cable for high-frequency signal input/output in applications with serious interference so as to enhance system anti-interference ability.

### **Maintenance & Inspection**

#### **M**WARNING

• Maintenance & inspection must be carried out by personnel who have the necessary electrical training and experience.

• Do not touch the terminals while the power is on. Failure to comply may result in electric shock or malfunction.

• Disconnect all external power supplies of the system before cleaning the module or retightening screws on the terminal block or screws of the connector. Failure to comply may result in electric shock.

• Disconnect all external power supplies of the system before removing the module or connecting/removing the communication wirings. Failure to comply may result in electric shock or malfunction.

#### **A**CAUTION

• Get acquainted with the guide and ensure safety before online modification, forcible output, and RUN/STOP operation;

• Disconnect the power supply before installing/removing the extension card.

## Disposal

#### **A**CAUTION

• Treat scrapped module as industrial waste. Dispose the battery according to local laws and regulations.

## **Product Information**

#### **Product Naming Rules**

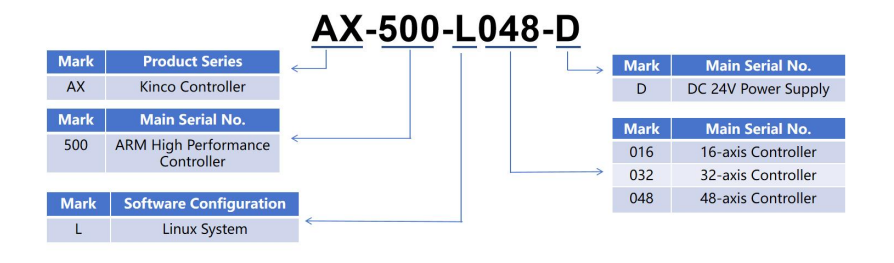

## Product Nameplate

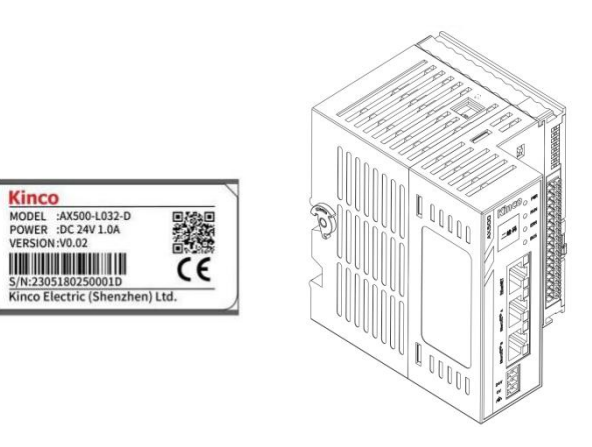

## **General Specifications**

| Item                          | AX500                                                                                             |
|-------------------------------|---------------------------------------------------------------------------------------------------|
| Power Supply                  | DC 24V (-25% ~ +20%)                                                                              |
| CPU Specifications            | Quad-core 1.5GHz                                                                                  |
| Memory                        | 2G                                                                                                |
| Hard Drive Capacity           | 8G                                                                                                |
| Program Capacity              | 32MB                                                                                              |
| User Data Capacity            | 128MB                                                                                             |
| Non-volatile Storage Capacity | 3MB                                                                                               |
| USB                           | 1* USB 2.0                                                                                        |
| Network                       | 1* Gigabit Ethernet Port; 2* Fast Ethernet Ports                                                  |
| Serial Port                   | 2* RS485; 1* RS232                                                                                |
| Dimensions (mm)               | $78 \times 98 \times 100$                                                                         |
| Adapter Power Supply          | Supports 24V DC Adapter Power Supply                                                              |
| Operating Temperature         | -20°C~ +60°C                                                                                      |
| Axis Capability               | Support 1ms for 8-axis synchronous control, with a maximum support of 48-axis synchronous control |

## **Components Information**

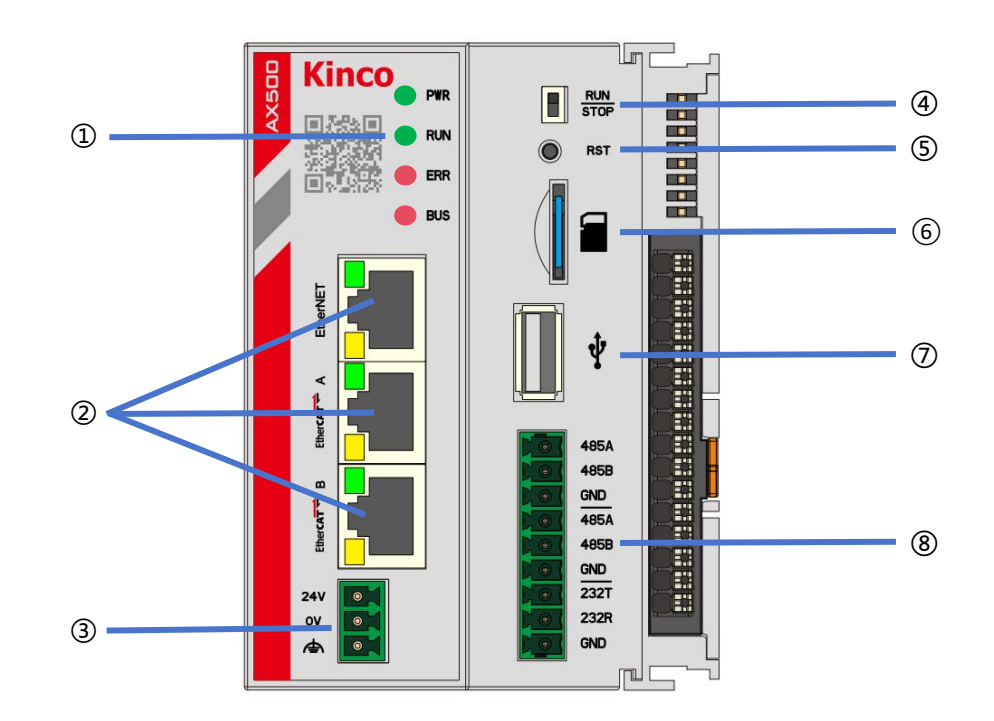

| No. | Name                                                                                                    |                   |                  | Description                  |                  |                             |    |  |
|-----|----------------------------------------------------------------------------------------------------|-------------------|------------------|------------------------------|------------------|-----------------------------|----|--|
|     | Status Indicator                                                                                                 |                   |                  | Status Indicator             |                  |                             |    |  |
|     | The indicators on the display panel from top to bottom are PWR/RUN/ERR/BUS, specific definitions are as follows: |                   |                  |                              |                  |                             |    |  |
|     | Name                                                                                                    | Sign              |                  |                              | Status           | Description                 |    |  |
|     | PWR Power Indicator                                                                                              |                   |                  |                              | Green            | ON: Power On                |    |  |
| 1   | RUN                                                                                                    | Running Indicator |                  |                              | Green            | ON: User Program<br>Startup |    |  |
|     | ERR                                                                                                    | Error India       | cator            |                              | Red              | ON: User Program Fault      |    |  |
|     | BUS                                                                                                    | Communi           | cation Indicator |                              | Red              | ON: Communication<br>Fault  |    |  |
|     |                                                                                                    |                   |                  |                              |                  |                             |    |  |
|     | Network 3 Ethernet ports                                                                                         |                   |                  | s: EtherN                    | Net, EtherCAT A, | and EtherCAT B. Provided    | in |  |
| 2   |                                                                                                    |                   | the form of RJ45 | 5. Defult IP are as follows: |                  |                             |    |  |
|     |                                                                                                    |                   | EtherNEI: 192.   | 168.1.10                     | 0;               |                             |    |  |
|     |                                                                                                    | EtherCAT B: 19    |                  |                              | 92.168.2.100.    |                             |    |  |

|     | Port                                                                                                    | Function  |          | Description                                                                                                    |                                                                                                    |  |                                                          |
|-----|----------------------------------------------------------------------------------------------------|-----------|----------|----------------------------------------------------------------------------------------------------|----------------------------------------------------------------------------------------------------|--|----------------------------------------------------------|
|     | EtherNet                                                                                                    | Ethernet  | Ethernet |                                                                                                    | am download and debugging<br>CP<br>CP, UDP)                                                              |  |                                                          |
|     | EtherCAT A                                                                                                    | EtherCAT  |          | AEtherCATEtherCAT1. EtherCAT Master2. Support Auto-Scan3. Support Independent Configuration of Axis/IO                          |                                                                                                    |  | Master<br>uto-Scan<br>dependent Configuration of Axis/IO |
|     | EtherCAT B                                                                                                    | EtherCAT/ | Ethernet | <ol> <li>EtherCAT</li> <li>Support Au</li> <li>Support In</li> <li>User progr</li> <li>Modbus To</li> <li>Socket (TO</li> </ol> | Master<br>uto-Scan<br>dependent Configuration of Axis/IO<br>ram download and debugging<br>CP<br>CP, UDP) |  |                                                          |
|     | Power Supply Power<br>describ                                                                                                    |           |          | er by DC 24<br>ribed as follow                                                                                                  | by DC 24V, definition of the power terminals are bed as follows:                                         |  |                                                          |
|     | Power Term                                                                                                    | ninal     | No.      | Туре                                                                                                    | Function                                                                                                 |  |                                                          |
|     | 24V 0 1<br>ov 0 2<br>0 3                                                                                                    |           | 1        | +24V                                                                                                    | Positive Terminal                                                                                        |  |                                                          |
| 3   |                                                                                                    |           | 2        | 0V                                                                                                    | Negative Terminal                                                                                        |  |                                                          |
|     |                                                                                                    |           | 3        | GND                                                                                                    | Ground Terminal                                                                                          |  |                                                          |
|     | The power input terminal is a 3-pin European terminal with a 5.08mm pitch, designed for scree fixation, making plugging and unplugging very convenient. The wiring employs a spring-clic crimping method, which is extremely user-friendly for on-site installation, wiring, replacement and maintenance. |           |          |                                                                                                    |                                                                                                    |  |                                                          |
| (4) | RUN/STOP                                                                                                    |           |          | To activate                                                                                                    | /stop user program                                                                                       |  |                                                          |
| 5   | Reset Button                                                                                                    |           |          | Long press until the RUN light blinks to reset to default<br>IP;<br>Continue holding to clear the user program and restart.     |                                                                                                    |  |                                                          |
| 6   | TF Card Slot                                                                                                    |           |          | System Fir                                                                                                    | mware Upgrade                                                                                            |  |                                                          |
| 7   | USB                                                                                                    |           |          | File Transfer: firmware upgrade                                                                                                 |                                                                                                    |  |                                                          |

|   | The definition of<br>1 | f the communication te<br>485A<br>485B<br>GND<br>485A<br>485B<br>COM1<br>485A<br>485B<br>COM2<br>GND<br>232T<br>232R<br>COM3<br>GND | rminal pins is as follows: |  |
|---|------------------------|----------------------------------------------------------------------------------------------------|----------------------------|--|
|   | Pin                    | Name                                                                                                    | Function                   |  |
|   | 1                      | 485A                                                                                                    | RS485+(COM1)               |  |
| 8 | 2                      | 485B                                                                                                    | RS485-(COM1)               |  |
|   | 3                      | GND                                                                                                    | 485 Communication Ground   |  |
|   | 4                      | 485A                                                                                                    | RS485+(COM2)               |  |
|   | 5                      | 485B                                                                                                    | RS485-(COM2)               |  |
|   | 6                      | GND                                                                                                    | RS485 Communication Ground |  |
|   | 7                      | 232T                                                                                                    | R232 Reception (COM3)      |  |
|   | 8                      | 232R                                                                                                    | R232 Transmission (COM3)   |  |
|   | 9                      | GND                                                                                                    | RS232 Communication Ground |  |
|   |                        | 1                                                                                                    |                            |  |

## **Power Terminal Arrangement**

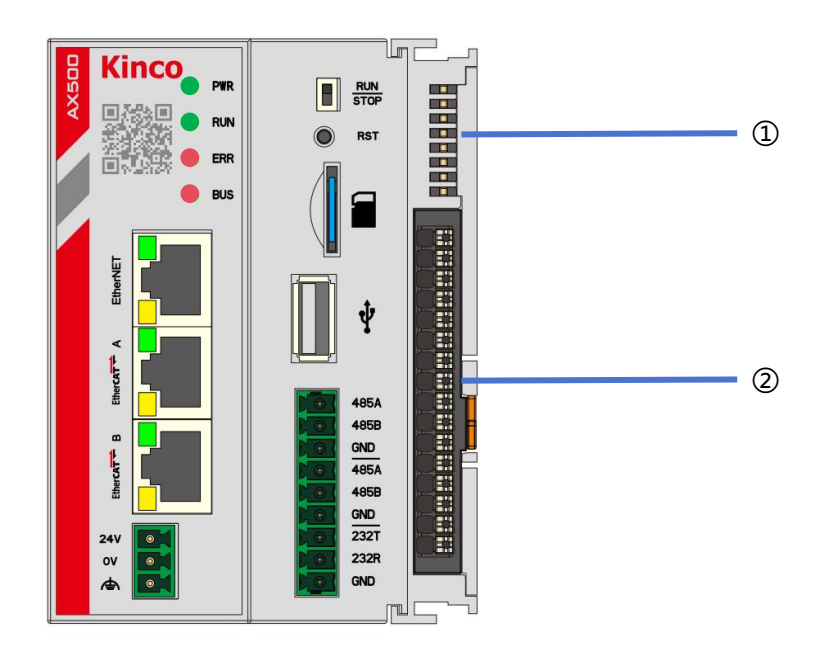

| No. | Name                                   |                  |                                  | Description                                         |  |
|-----|----------------------------------------|------------------|----------------------------------|-----------------------------------------------------|--|
|     | The pin dia<br>1                       | agram and defini | ition for the cou<br>9<br>10     | upler indicator lights are as follows:              |  |
|     | 3 —<br>4 —<br>5 —<br>6 —<br>7 —<br>8 — |                  | 11<br>12<br>13<br>14<br>15<br>16 |                                                     |  |
|     | No.                                    | Name             | Function                         | Description                                         |  |
|     | 1                                      | 24V              | Power Indica                     | ator IO Coupler and IO Module Uses<br>Power Supply  |  |
|     | 2                                      | 5V               | Power Indica                     | ator IO Coupler and IO Module Local<br>Power Supply |  |
|     | 3                                      |                  |                                  |                                                     |  |
|     | 4                                      | LINK             | Communicati<br>Indicator         | tion FLASHES: Normal Communication Between Modules  |  |
|     | 5                                      | ERR              | Error Indicate                   | tor ON: Module Error                                |  |
|     | 6                                      |                  |                                  |                                                     |  |

|   | 7    |               |                    |            |                         |  |
|---|------|---------------|--------------------|------------|-------------------------|--|
|   | 9 I  | DIO           | Input Indicator    |            | ON: Input Valid         |  |
|   | 10 I | DI1           | Input Indicator    |            | ON: Input Valid         |  |
|   | 11 I | DI2           | Input Indicator    |            | ON: Input Valid         |  |
|   | 12 I | 013           | Input Indicator    |            | ON: Input Valid         |  |
|   | 13 I | DI4           | Input Indicator    |            | ON: Input Valid         |  |
|   | 14 I | 015           | Input Indicator    |            | ON: Input Valid         |  |
|   | 15 I | DI6           | Input Indicator    |            | ON: Input Valid         |  |
|   | 16 I | DI7           | Input Indicator    |            | ON: Input Valid         |  |
|   |      |               |                    |            |                         |  |
| 2 |      | pin diagram a | Ind pin definition | ns for the | coupler are as follows: |  |
|   |      | Nerre         |                    | Errort     |                         |  |
|   | 1    |               |                    | Tunction   |                         |  |
|   |      | <u>F_24V</u>  |                    | Power I    | nput                    |  |
|   | 2    | F_0V          |                    | Power I    | nput                    |  |
|   | 3    | PE            |                    | Ground     |                         |  |
|   | 4    | DI0           |                    | DII        |                         |  |
|   | 5    | DI1           |                    | DI2        |                         |  |
|   | 6    | DI2           |                    | D13        |                         |  |

| 7  | DI3 | DI4             |  |
|----|-----|-----------------|--|
| 8  | DI4 | DI5             |  |
| 9  | DI6 | DI6             |  |
| 10 | DI7 | DI7             |  |
| 11 | DI8 | DI8             |  |
| 12 | СОМ | Common Terminal |  |

### **DI Terminal Instructions**

External  $F_24$  and  $F_0V$  power supply are required when using the expansion module and the expansion modules. DI supports bipolar wiring.

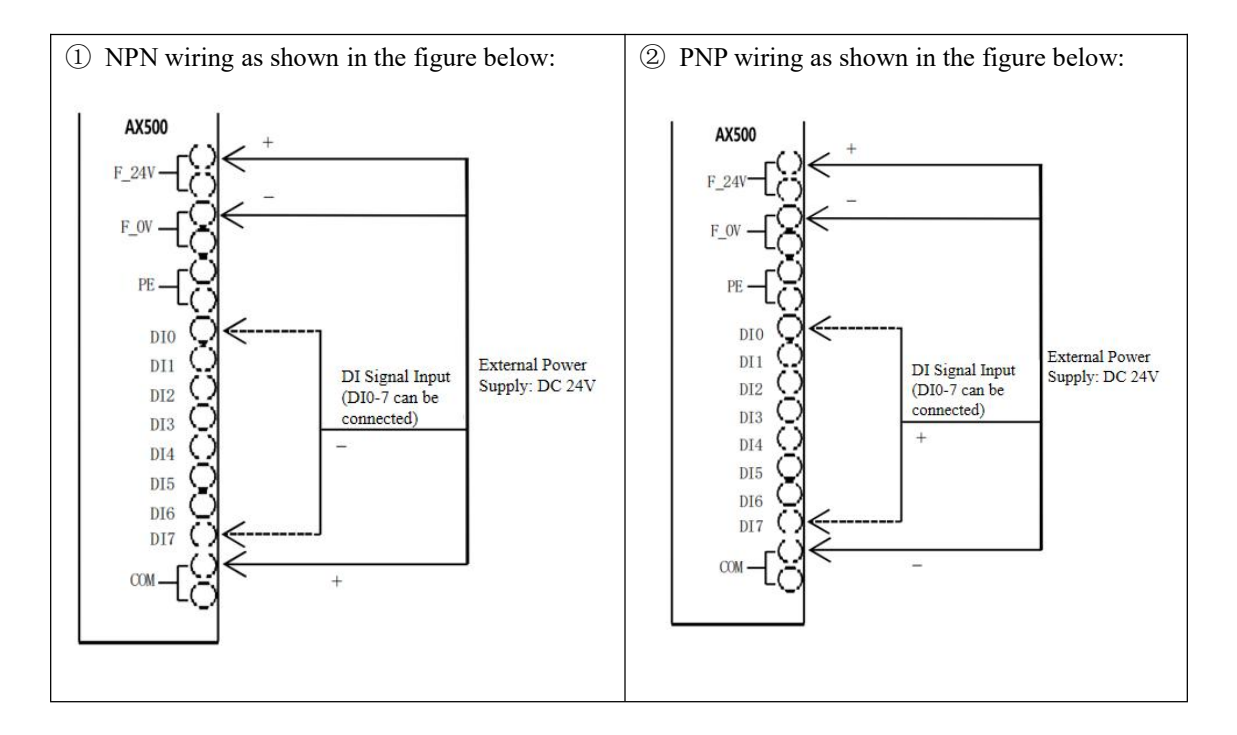

### **Function Description**

### 1. Status Indicator Function

| Name | Status | Description              |
|------|--------|--------------------------|
| PWR  | Green  | ON: Power On             |
| RUN  | Green  | ON: User Program Startup |
| ERR  | Red    | ON: User Program Fault   |
| BUS  | Red    | ON: Communication Fault  |

The possible states of the RUN indicator are as follows:

(1) On when the user program is running; Off when the user program is stopped;

(2) Flashes rapidly during program downloading; Returns to a steady state after the download is completed;

(3) Flashes when the Wink button is clicked for device identification.

| Select Device                             |                              |   | $\times$     |
|-------------------------------------------|------------------------------|---|--------------|
| Select the Network Path to the Controller |                              |   |              |
| 🗏 💑 Gateway-1                             | Device Name:                 | ^ | Scan Network |
| AX500 [0301.4064]                         | AX500                        |   | Wink         |
|                                           | Device Address:<br>0301.4064 |   |              |

(4) RUN and ERR instructor flash alternately when no user program is found on the controller;

ERR indicator: On when user program error occured.

BUS indicator: On when communication error occured, indicates an abnormality in the device tree status, as illustrated in the diagram below.

Modbus\_485\_Master (Modbus 485 Master)
 Modbus\_RTU\_Device (Modbus RTU Device)
 Modbus\_RTU\_Device (Modbus RTU Device)
 F01\_Read\_Coils (F01 Read Coils)
 F02\_Read\_Input\_Coils (F02 Read Input Coils)

#### 2. User Program Download by USB

(1) To use a FAT32 formatted USB drive, copy the user program files (Application.app and Application.crc) to the root directory of the USB drive. Insert the USB drive into the controller's USB port, then restart the controller. The program will run automatically. (USB 2.0 support only)

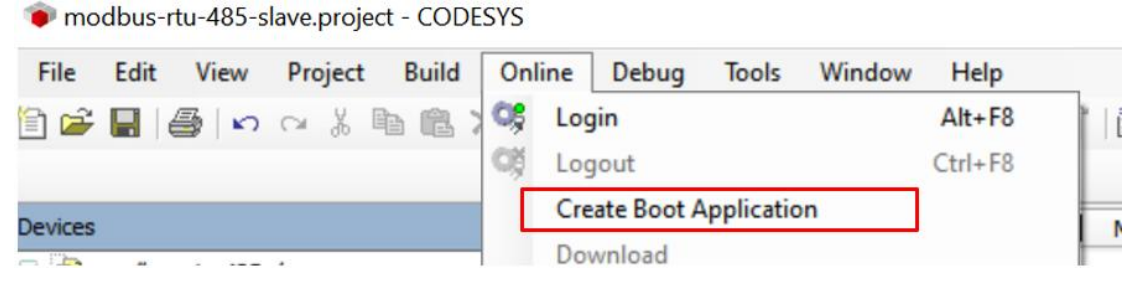

Create boot application file

| → ~ ↑                                                                                                    | ~                                                                                               | Ö                       | Search New folder                                 |        |
|----------------------------------------------------------------------------------------------------|-------------------------------------------------------------------------------------------------|-------------------------|---------------------------------------------------|--------|
|                                                                                                    |                                                                                                 |                         |                                                   | 0      |
| rganise V New folder                                                                                             |                                                                                                 |                         |                                                   | 8== •  |
| 案例 ^ Name Di                                                                                                    | te modified                                                                                     | Туре                    | Size                                              |        |
| Modbus-rtu No it                                                                                                 | ems match your search.                                                                          |                         |                                                   |        |
| Modbus-tcp                                                                                                    |                                                                                                 |                         |                                                   |        |
| master                                                                                                    |                                                                                                 |                         |                                                   |        |
| modbus_t                                                                                                    |                                                                                                 |                         |                                                   |        |
| modbus_t                                                                                                    |                                                                                                 |                         |                                                   |        |
| slave                                                                                                    |                                                                                                 |                         |                                                   |        |
|                                                                                                    |                                                                                                 |                         |                                                   |        |
| □ 精音器LW1100                                                                                                    |                                                                                                 |                         |                                                   |        |
|                                                                                                    |                                                                                                 |                         |                                                   |        |
| File name: Application app                                                                                       |                                                                                                 |                         |                                                   |        |
| Save as trans                                                                                                    |                                                                                                 |                         |                                                   |        |
| Save as type. boot applications ( .app)                                                                          |                                                                                                 |                         |                                                   |        |
| Hide Folders                                                                                                    |                                                                                                 |                         | Save                                              | Cancel |
|                                                                                                    |                                                                                                 |                         |                                                   |        |
| inder orders                                                                                                    |                                                                                                 |                         |                                                   |        |
| Sava haat anni                                                                                                   | nation file                                                                                     |                         |                                                   |        |
| Save boot appli                                                                                                  | cation file                                                                                     |                         |                                                   |        |
| Save boot appli                                                                                                  | cation file                                                                                     |                         |                                                   |        |
| Save boot applica                                                                                                | cation file                                                                                     |                         |                                                   |        |
| Save boot applica                                                                                                | cation file<br>ion.app<br>tion.crc                                                              |                         |                                                   |        |
| Save boot applica<br>Applica<br>Applica                                                                          | cation file<br>tion.app<br>tion.crc                                                             |                         |                                                   |        |
| Save boot applica<br>Applica<br>>This PC USB DISK (G;)                                                           | cation file<br><sup>cion.app</sup><br>cion.crc                                                  |                         |                                                   |        |
| Save boot applica<br>Applica<br>→This PC USB DISK (G;)                                                           | cation file<br>tion.app<br>tion.crc<br>Date modifi                                              | ed                      | Туре                                              |        |
| Save boot applica<br>Applica<br>Applica<br>Applica<br>Applica<br>Applica<br>Applica<br>System Volume Information | cation file<br>tion.app<br>tion.crc<br>Date modifi<br>2024/1/8 13                               | ed                      | Type<br>File folder                               |        |
| Save boot applica<br>Applica<br>Applica<br>Applica<br>Applica<br>Applica<br>System Volume Information<br>歐紙      | cation file<br>tion.app<br>tion.crc<br>Date modifi<br>2024/1/8 13<br>2024/1/8 13                | ed<br>:26               | Type<br>File folder<br>File folder                |        |
| Save boot applica<br>Applica<br>Applica<br>Applica<br>System Volume Information<br>豐紙                            | cation file<br>tion.app<br>tion.crc<br>Date modifi<br>2024/1/8 13<br>2024/1/8 13<br>2024/1/8 13 | ed<br>:26<br>:03<br>:26 | Type<br>File folder<br>File folder<br>File folder |        |

Copy the user program (Application. app and Application. crc) to the root directory of the USB flash disk, then insert the USB flash disk to the USB port of the controller, restart the controller.

(2) Download source code to hard drive of the program - 32MB Max

| File | Edit     | View     | Project | Build | Online | Debu |
|------|----------|----------|---------|-------|--------|------|
| 1    | New Pr   | oject    |         |       | Ctrl+  | N    |
| 2    | Open P   | roject   |         |       | Ctrl+  | 0    |
|      | Close P  | roject   |         |       |        |      |
|      | Save Pr  | oject    |         |       | Ctrl   | +S   |
|      | Save Pr  | oject as |         |       |        |      |
|      | Project  | Archive  |         |       |        | •    |
|      | Source   | Upload   |         |       |        |      |
|      | Source   | Downloa  | ad      |       |        |      |
| 3    | Print    |          |         |       |        |      |
|      | Print Pr | eview    |         |       |        |      |
|      | Page Se  | tup      |         |       |        |      |
|      | Recent   | Projects |         |       |        | •    |
|      | Exit     |          |         |       | Alt+   | F4   |

#### 3. Firmware Upgrade

Place the upgrade format firmware package in the root directory, then restart the controller. After a successful upgrade, an "upgradeOK" file will be generated.

(1) Place the firmware package in the root directory, then insert the USB drive into the controller's USB port. Restart the controller, and the upgrade will automatically take place. After a successful upgrade, a file named "upgradeOK" will be generated in the root directory. (USB 2.0 support only)

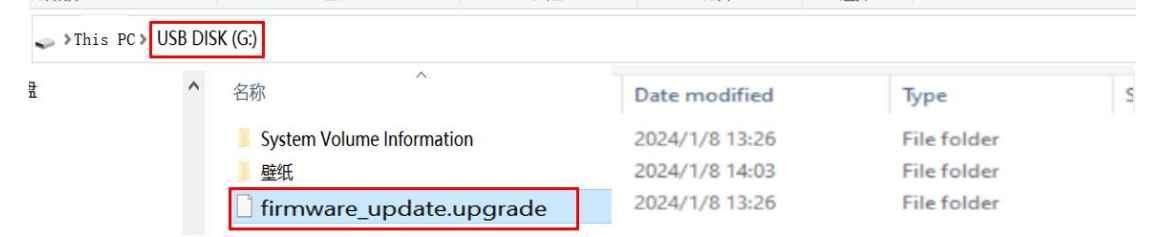

Place the firmware package under the root directory of the USB flash disk and insert the USB flash disk to the USB port of the controller, restart the controller

```
🧼 🕨 This PC 👂 USB DISK (G:) 🔌
```

Program Files Program Files (x86) steam\_platform System Volume Info twak WeGameApps

| ^ | 名称                        | Date modified       |
|---|---------------------------|---------------------|
|   | System Volume Information | 18/01/2024 15:26    |
|   | 量 壁纸                      | 18/01/2024 15:26    |
|   | 📄 upgradeOK               | 18/01/2024 15:26    |
|   | firmware_update.upgrad    | le 18/01/2024 16:31 |

A upgradeOK file appears after the upgrate successed

(2) Place the firmware package in the root directory of the controller through CODESYS, restart the controller, and a upgradeOK file will appear after the upgrade success.

| ice (AX500) 1                                                                                                    | Communication Settings | Host Location                                                                                                    | •   🖿 🗙 💠                                                                                                    | Runtime Location                    | /                                                                                                    | -   🗀         |
|----------------------------------------------------------------------------------------------------|------------------------|----------------------------------------------------------------------------------------------------|----------------------------------------------------------------------------------------------------|-------------------------------------|----------------------------------------------------------------------------------------------------|---------------|
| PLC Logic                                                                                                    | Applications           | Name                                                                                                    | Size Modifie                                                                                                    | Name                                | Size                                                                                                    | Modified      |
| O Application                                                                                                    | Applications           | C:\                                                                                                    |                                                                                                    | PlcLogic                            |                                                                                                    |               |
| Library Manager                                                                                                    | Backup and Restore 2   | 🖂 D:\                                                                                                    |                                                                                                    | Cert                                |                                                                                                    |               |
| PLC_PRG (PRG)                                                                                                    | -                      | E:\                                                                                                    |                                                                                                    | 🔜 3S.dat                            | 71 bytes                                                                                                    | 25/01/2024 10 |
| Task Configuration                                                                                                    | Files                  | 🕞 F:\                                                                                                    |                                                                                                    |                                     |                                                                                                    |               |
|                                                                                                    | One                    | n the root direc                                                                                                    | ctory of the control                                                                                                    | lor                                 |                                                                                                    |               |
|                                                                                                    |                        |                                                                                                    |                                                                                                    |                                     |                                                                                                    |               |
|                                                                                                    | oper                   |                                                                                                    | tory of the control                                                                                                    |                                     |                                                                                                    |               |
| Host   Location   👝 D                                                                                                    | \                      | • 🖻 × 💠                                                                                                    |                                                                                                    |                                     | - 🗀 🗢 >                                                                                                    | <             |
| Host   Location   📻 D<br>Name                                                                                                 | \<br>Size              | - 🖾 X ¢<br>Modifie                                                                                                    | Runtime   Location   🍙 /                                                                                                    | Size                                | - 🗀 🗘 ><br>Modified                                                                                                    |               |
| Host Location and D<br>Name                                                                                                   | Size                   | <ul> <li>I ⊇ × Φ</li> <li>Modifie</li> </ul>                                                                                                    | Runtime   Location   🦢 /<br>Name<br>📴 PicLogic                                                                                   | Size                                | ✓ ☐ ¢ > Modified                                                                                                    |               |
| Host Location and D<br>Name<br>L<br>\$RECYCLE.BIN                                                                             | Size                   | - 🖻 X 🗢<br>Modifie                                                                                                    | Runtime   Location   🚞 /<br>Name<br>📮 PkLogic<br>📮 cert                                                                          | Size                                | Modified                                                                                                    |               |
| Host Location<br>Name<br>t<br>\$RECYCLE.BIN<br>360Downloads                                                                   | Size                   | • 🔁 X 🕹 Modifie                                                                                                    | Runtime Location ( / /<br>Name / Piclogic / Rungic / Rungic / Rungic / / / Rungic / Rungic / / / / / / / / / / / / / / / / / / / | Size<br>71 bytes                    | Carter Control Control Co            |               |
| Host   Location  <br>Name<br>t<br>\$RECYCLE.BIN<br>360Dewnloads<br>360RecydeBin                                               | Size                   | - 🖾 × Ф<br>Modifie                                                                                                    | Runtime   Location   _ /<br>Name<br>_ Piclogic<br>_ cert<br>_ 35.dat<br>_ firmware_update.upgrade                                | Size<br>71 bytes<br>49, 10 KB (50.2 | <ul> <li>Image: Image: Ima</li></ul> |               |
| Host Location D<br>Name<br>t<br>\$RECYCLE.BIN<br>360Downloads<br>360Recydelin<br>ApowerREC                                    | Size                   | - 🖻 X Φ                                                                                                    | Runtime Location ( / /<br>Name PicLogic<br>cert 35.dat firmware_update.upgrade                                                   | 71 bytes<br>49, 10 KB (50.2         | <ul> <li>Modified</li> <li>25/01/2024 10:56</li> <li>25/01/2024 11:31</li> </ul>                                                                                                    |               |
| Host Location D C<br>Name<br>L<br>\$RECYCLE.BIN<br>360Downloads<br>360RecycleBin<br>ApowerREC<br>BaiduNetdiak                 | Size                   | - (⊇ × ¢)<br>  Modifie                                                                                                    | Runtime Location ( / Name<br>PicLogic<br>cert<br>35.dat<br>firmware_update.upgrade                                               | Size<br>71 bytes<br>49, 10 KB (50.2 | <ul> <li>Image: Constraint of the second second</li></ul> |               |
| Host Location D<br>Name<br>L<br>\$RECYCLE.BIN<br>\$60Downloads<br>\$60RecycleBin<br>ApowerREC<br>BaiduNetdisk<br>BaiduNetdisk | d                      | <ul> <li>Image: A second second</li></ul> | Runtime Location (2) /<br>Name<br>Piclogic<br>Cart (2) /<br>Stat<br>firmware_update.upgrade                                      | Size<br>71 bytes<br>49, 10 KB (50.2 | <ul> <li>a \$\$\phi\$ &gt;</li> <li>Modified</li> <li>25/01/2024 10:56</li> <li>25/01/2024 11:31</li> </ul>                                                                                                    |               |
| Host Location D<br>Name<br>t<br>\$RECYCLE.BIN<br>3600evrdeBin<br>ApowerREC<br>BaiduNetdiak<br>BaiduNetdiakDownloa<br>dash     | d                      | - 🔁 X Ф<br>Modifie                                                                                                    | Runtime Location ( / /<br>Name PicLogic<br>cert 35.dat firmware_update.upgrade                                                   | Size<br>71.bytes<br>49,10 KB (50.2  | <ul> <li>a \$\$&gt;\$</li> <li>Modified</li> <li>25/01/2024 10:56</li> <li>25/01/2024 11:31</li> </ul>                                                                                                    |               |

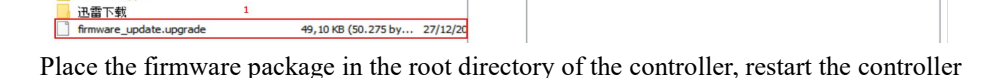

| Runtime Location | /        | - 🗀 🗘 🗙          |  |  |
|------------------|----------|------------------|--|--|
| Name             | Size     | Modified         |  |  |
| DICLogic         |          |                  |  |  |
| 🧀 cert           |          |                  |  |  |
| 🔜 3S.dat         | 71 bytes | 25/01/2024 11:34 |  |  |
| upgradeOK        | 0 bytes  | 25/01/2024 11:34 |  |  |

A upgradeOK file appears after the upgrate successed

(3) Upgrade the firmware through the software. Place the firmware package under the root directory of the controller. Restart the controller, and a upgradeOK file will appear after the upgrade success.

| ♥PLC升级工具-V1.1 - ○ ×                                                                                                    | $\leftarrow$ $\rightarrow$ $\checkmark$ $\uparrow$ $\checkmark$ $\rightarrow$ This PC                  | > 新加卷 (D:)                                                 | ✓ ひ Search 新加                                                                                    | 谜 (D:)                                                                  | 🗞 PLC升级工具-V1.1                                               | - 🗆 🗙                        |
|----------------------------------------------------------------------------------------------------|----------------------------------------------------------------------------------------------------|------------------------------------------------------------|--------------------------------------------------------------------------------------------------|-------------------------------------------------------------------------|--------------------------------------------------------------|------------------------------|
| 连接配置<br>Connection configuration                                                                                                  | Organise • New folder                                                                                  |                                                            |                                                                                                  | II · 🔳 🖉                                                                | 连接配置                                                         | \ <del>*</del> +\$           |
| 1P3位は: [2.168.2.10] 注接<br>IP address connect<br>系统信息<br>System information<br>硬件版本 0.02<br>系统升级<br>统像版本 System upg<br>优化の本件完成 × 7 | Music Pictures Wideos Trade ● 下號 管 文档                                                                  | Name<br>BaiduVetdiskDownload<br>dash<br>Desktop<br>Netease | Date modified<br>23/12/2023 21:02<br>16/05/2023 22:19<br>25/01/2024 11:17<br>15/01/2024 19:52    | Type<br>File folder<br>File folder<br>File folder<br>File folder        | 1P地址: [2.108.2.10]<br>系统信息<br>硬件版本 0<br>镜像版才<br>個件成功<br>田件成功 | 连接<br>.02 系统升级<br>× ·        |
| EILH版本<br>Firmware ver in c湖腹改品<br>Supported axis<br>序列号<br>Serial number 2 upload firmwar                                        | <ul> <li>Local Disk (C)</li> <li>新加港 (D)</li> <li>新加港 (E)</li> <li>新加港 (F)</li> <li>Ubrains</li> </ul> | Program Files (x86) steam.platform twak WeGameApps         | 29/06/2023 13:47<br>27/06/2023 16:01<br>24/01/2024 19:25<br>15/05/2023 20:08<br>14/12/2023 21:05 | File folder<br>File folder<br>File folder<br>File folder<br>File folder | 回计加名<br>支持轴素<br>序列号uccessful OK<br>更新固件                      | 上传固件                         |
| F. 史斯固作<br>Firmware Update<br>名称 大小 修改日共へ<br>■ PIcLogic 4096 Jan 08 ··<br>■ cert Jan 01 1970 、<br><                               | Music                                                                                                  | □ 迅雷下载 4                                                   | 25/08/2023 12:00<br>27/12/2023 14:05<br>(*upgrade<br>5 Open                                      | File folder<br>UPGRADE File                                             | 名称<br>cert<br>firmware update.upg<br><                       | 大小^<br>Jan<br>rade 50275 _ > |

Enter the IP address to connect to the controller. After successful connection, upload the firmware

package and restart the controller

|                  | UKU           | Jan 25      | ~   |
|------------------|---------------|-------------|-----|
| Cert             |               | 01 1970     |     |
| 名称               | 大小            | 修改日         | ^   |
| 新固件<br>mware up  | date          |             |     |
|                  | ber           | Upload fi   | irm |
| 列号               |               | 上传固定        | 件   |
| 存轴数 pported a    | xis           | 32          |     |
| nware ver        | sion          | Clean file  |     |
| 件版本              | 202312        | 27 清理文      | 4   |
| 像版本              | 202310        | )17 Systemu | þy  |
| 件版本<br>rdware ve | rsion U.      | 02 系统升望     | 议   |
| tem infor        | mation        | 00 74711    | 774 |
| 统信息              |               | Connec      | π   |
| 地址: 2            | 2. 168. 2. 10 | 连接          |     |

A upgradeOK file appears after the upgrate successed

Multi-node Connection

When there are many nodes on the RS485 bus, it is imperative to use a daisy-chain topology. If branch topology is required for connections, the branch length from the bus to each node should be as short as possible, ideally not exceeding 3 meters.

The use of star-type connections is strictly forbidden. A diagram of common RS485 bus topologies is as follows:

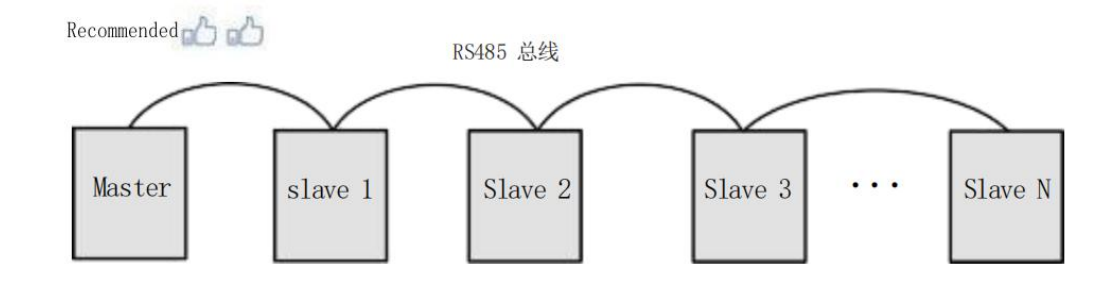

Daisy-chain Connection

#### RS485 Bus

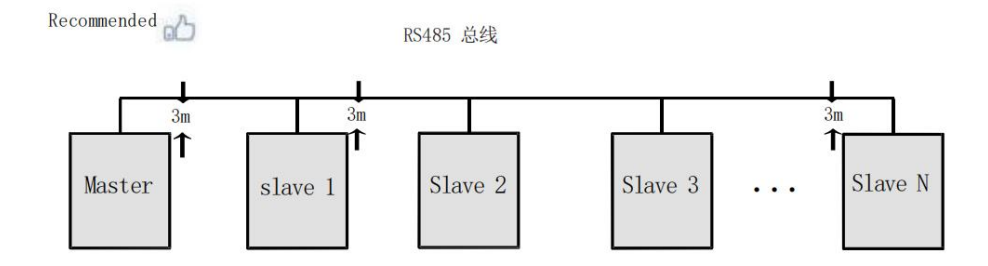

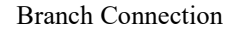

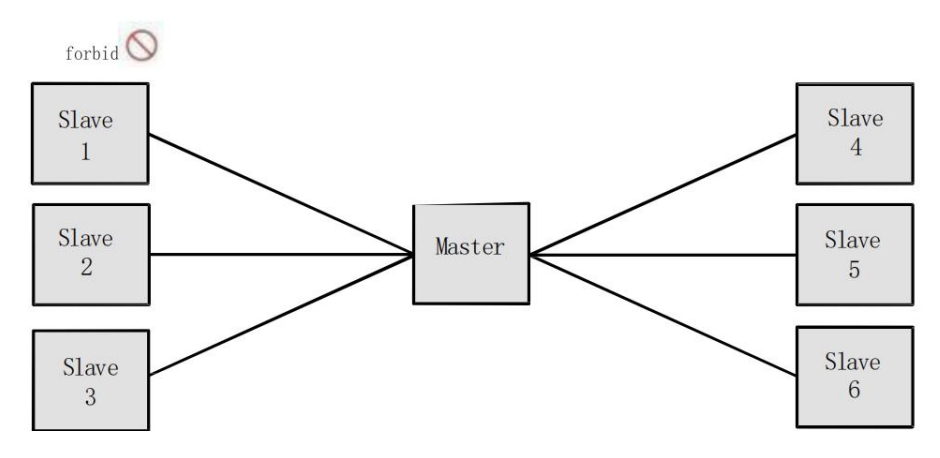

Star-type Connection (Prohibited)

#### RS485 Bus Wiring

When configuring the RS485 communication interface for the AX500 series programmable controller, ensure the following:

**Three Cables:** Make sure the on-site RS485 bus includes three cables, namely 485A, 485B, and GND. **Correct Wiring:** Check whether the wiring terminals are connected incorrectly or reversed. Ensure that 485A and 485B are not reversed, and GND is correctly grounded.

**Use of Shielded Cables:** If using shielded cables, ensure that the shield layer is connected to the GND terminal.At any node or midway point, besides connecting the shield layer to the GND at the node, it is prohibited to connect the shield layer to any other location (including the on-site casing, equipment grounding terminal, etc.).

**Cable Specifications:** For cables with lengths exceeding 3 meters, it is recommended to use AWG26 or thicker cables to reduce cable attenuation. It is advised to always use twisted pair cables to connect 485A and 485B, reducing electromagnetic interference and improving signal quality.

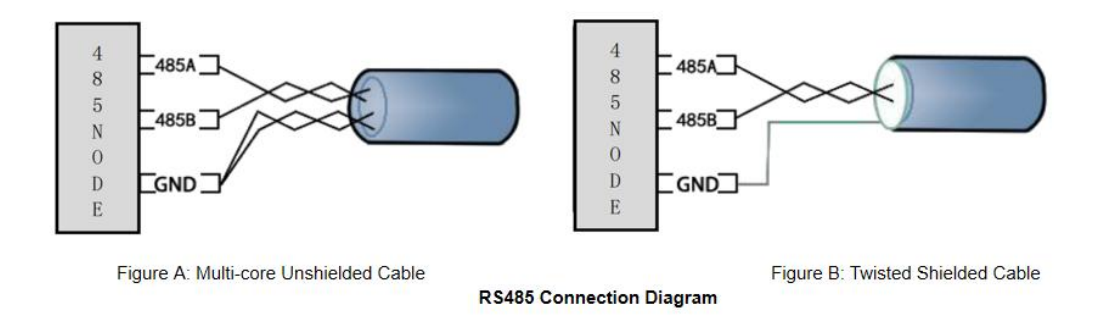

- Recommended Cable 1: Multi-core cable with twisted pairs. Use one pair of twisted wires for connecting 485A and 485B, and twist the rest together to form the GND connection.
- Recommended Cable 2: Shielded twisted pair cable. Use the twisted pair for connecting 485A and 485B, and the shield for the GND connection.

RS232 Bus Wiring Description Description of RS232 Pin is as follows:

| RS232 |  |
|-------|--|
| 232R  |  |
| 232T  |  |
| GND   |  |

## 4. Ethernet Connection

| No. | Nework Port | Function                                                                       |
|-----|-------------|--------------------------------------------------------------------------------|
| 1   | EtherNET    | Support programming protocols, connect to HMI, and communicate via Modbus/TCP. |
| 2   | EtherCAT A  | EtherCAT master port A                                                         |
| 3   | EtherCAT B  | EtherCAT master port B (Ethernet functionality optional)                       |

The AX500 series controller provides 3 network ports, which are described as follows:

With the Ethernet port, the controller can be connected point-to-point with devices such as a computer, HMI, etc. via a single Ethernet cable.

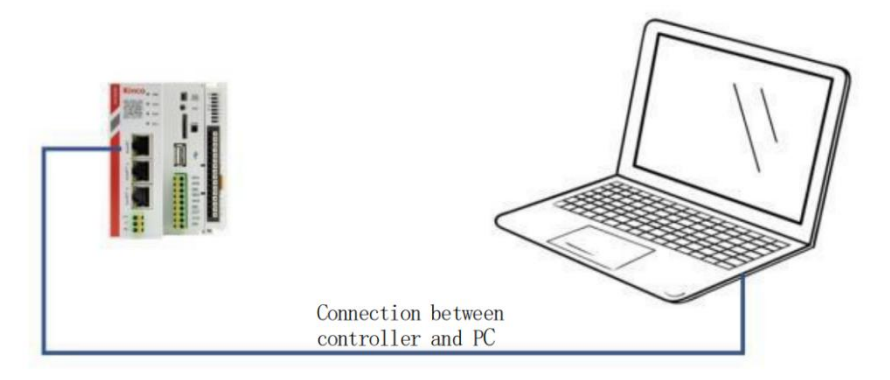

The controller can also be connected to a hub or switch via its Ethernet interface to form a multi-point communication network with other devices.

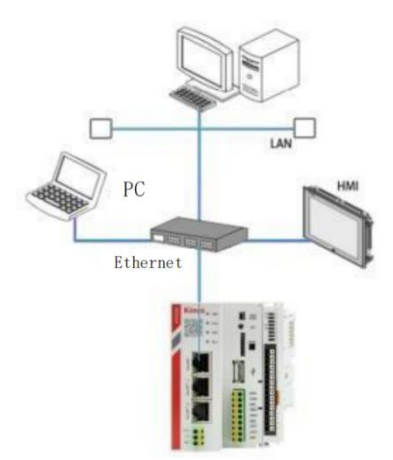

Connection of the CPU module to other devices via a switch

## **Programming Tool Downloading**

Free user programming software of Kinco AX500 series can be downloaded at:

Kinco official website: http://www.kinco.cn on the data download page. Users can also download product and application reference materials for the AX series there.

The official CODESYS website: http://www.codesys.cn/, with the recommended version: SP 3.5.18.

As Kinco continuously improves its products and materials, it is recommended that users timely update their software and refer to the latest published materials when needed.

#### **Programming Environment and Software Installation**

#### **Operating Environment Requirements**

Hardware requirements: Recommended 64-bit Windows 7 or Windows 10 operating system; computer RAM of 8GB, and more than 5GB of remaining space on the hard drive or SSD.

It is recommended that the computer's CPU clock speed is above 2GHz, as lower speeds may affect the software's operating speed.

The PC and AX500 controller are connected via a LAN network cable. It is recommended to connect the AX500 through a router to the LAN network. This method allows for longer communication distances and faster interactive communication rates between the PC and AX500, making it more convenient for remote debugging, such as programming and debugging equipment in the workshop from an office. Therefore, a spare LAN port is required in the local network.

### **Mechanical Design**

#### Dimensions

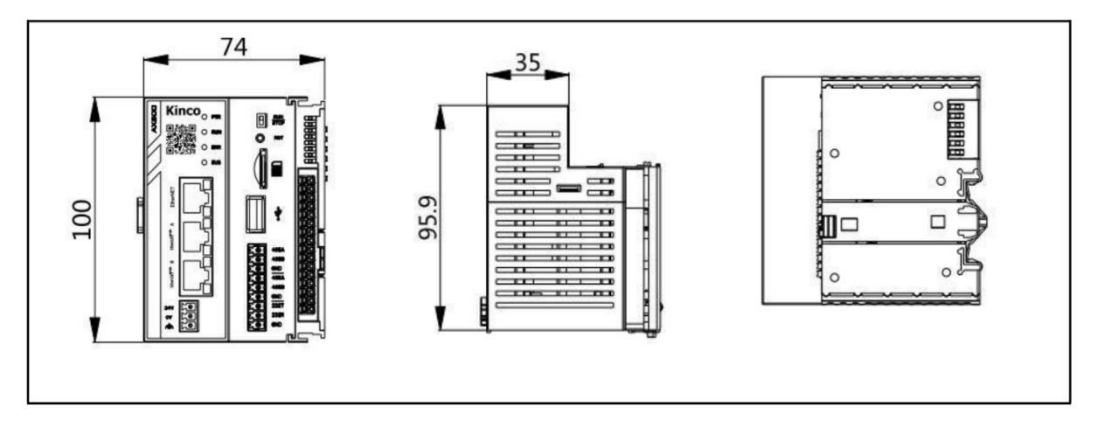

Dimensions of AX500 (unit: mm)

## Mounting

### **Mounting Guide**

The AX500 controller adopts a snap-fit installation design, supporting snap-in mounting to meet the installation requirements of different-sized cabinets on-site.

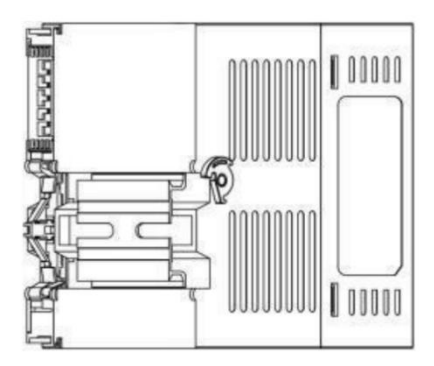

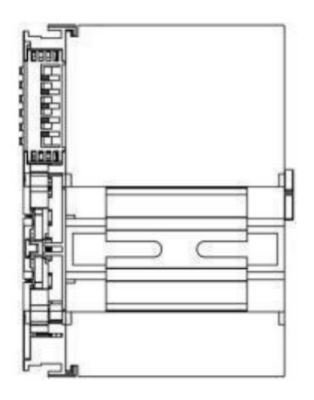

Snap-fit Installation

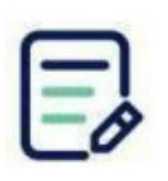

Before installation, please ensure the device is powered off;
For specific mounting dimensions, refer to the "Mechanical Design Reference"

for the external dimensions;

• Do not overtighten the device to avoid damaging terminals and other components.

#### Add Device Packages to CODESYS

It is required to install the device package of the AX500 to the CODESYS package manager at the first operation of AX500. AX500 device package can be downloaded at Kinco official website or Kinco technical support.

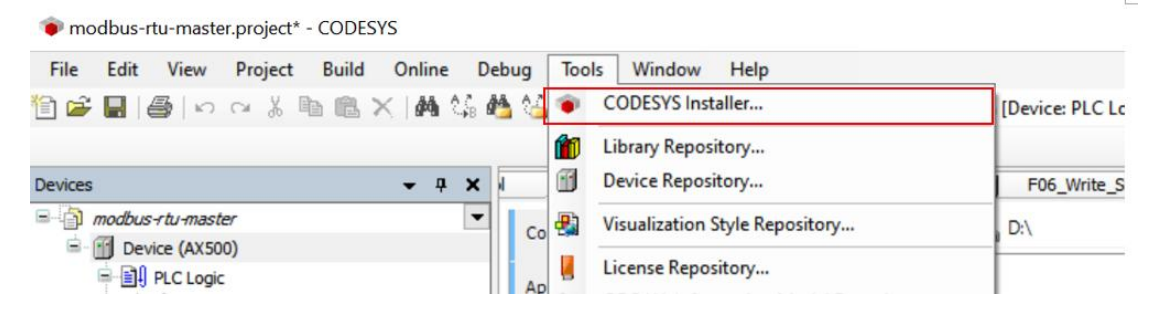

Open the package manager

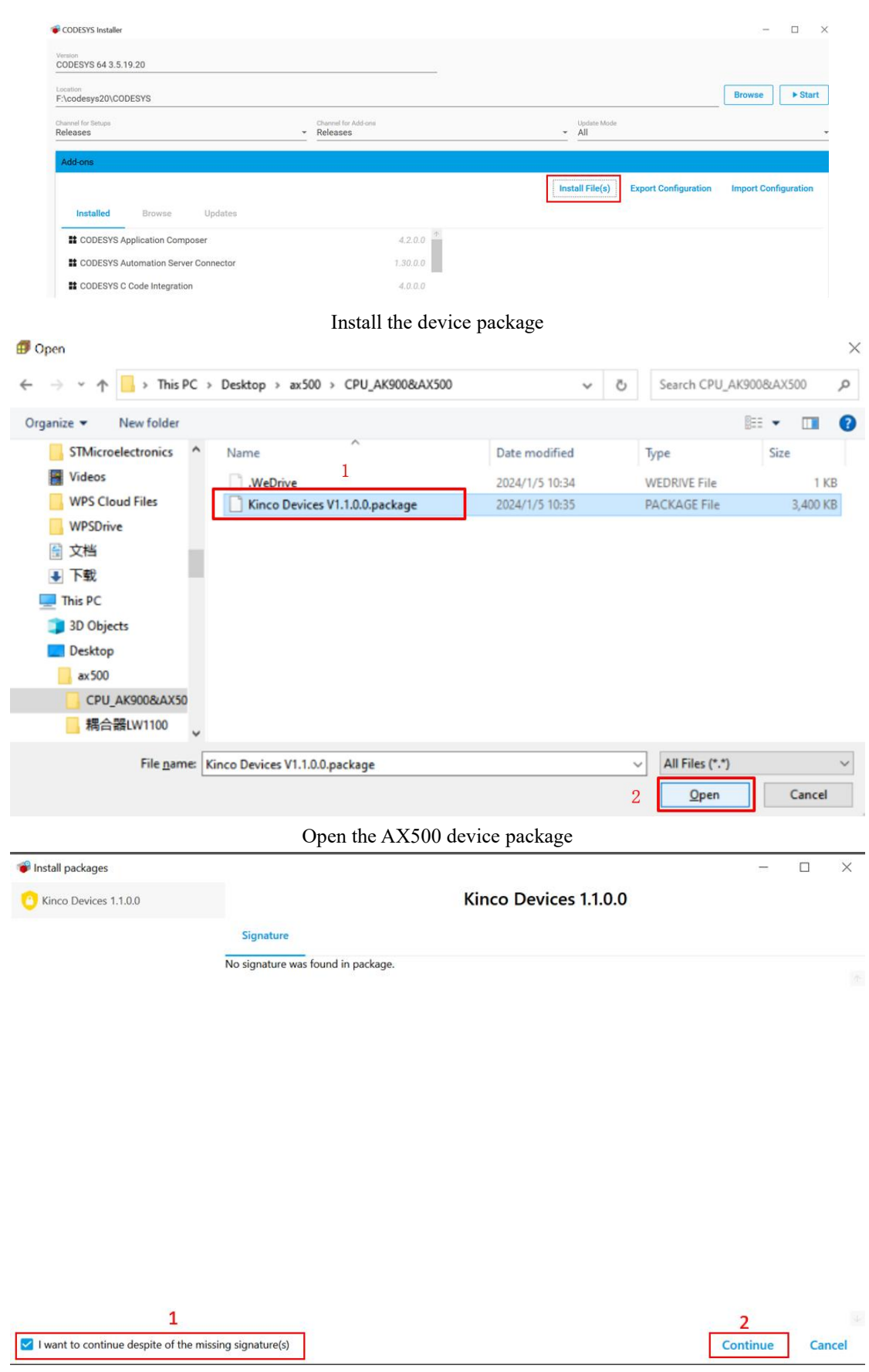

Allow unsigned and self-signed packages

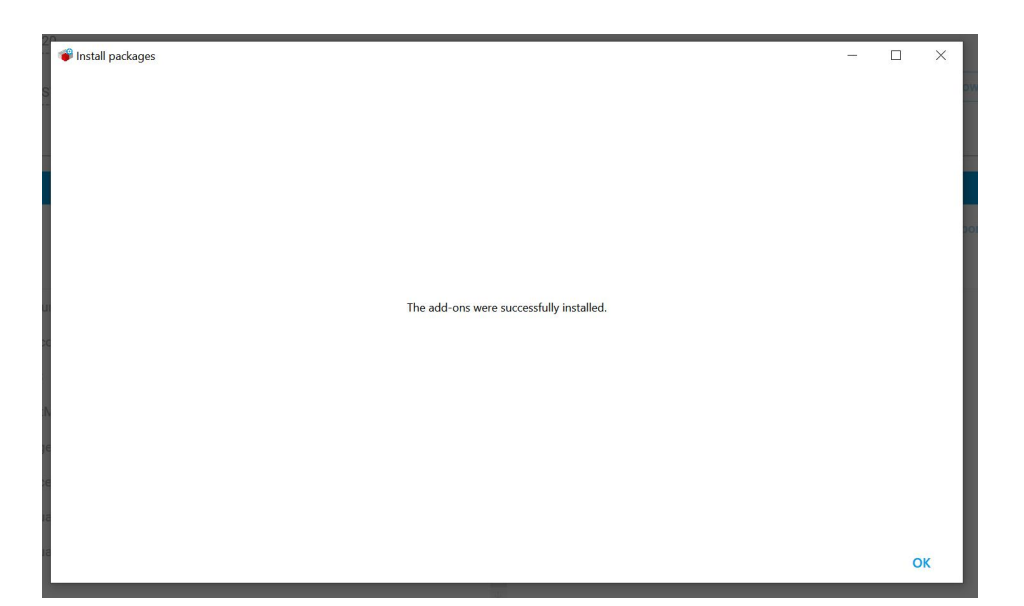

#### Installation complete

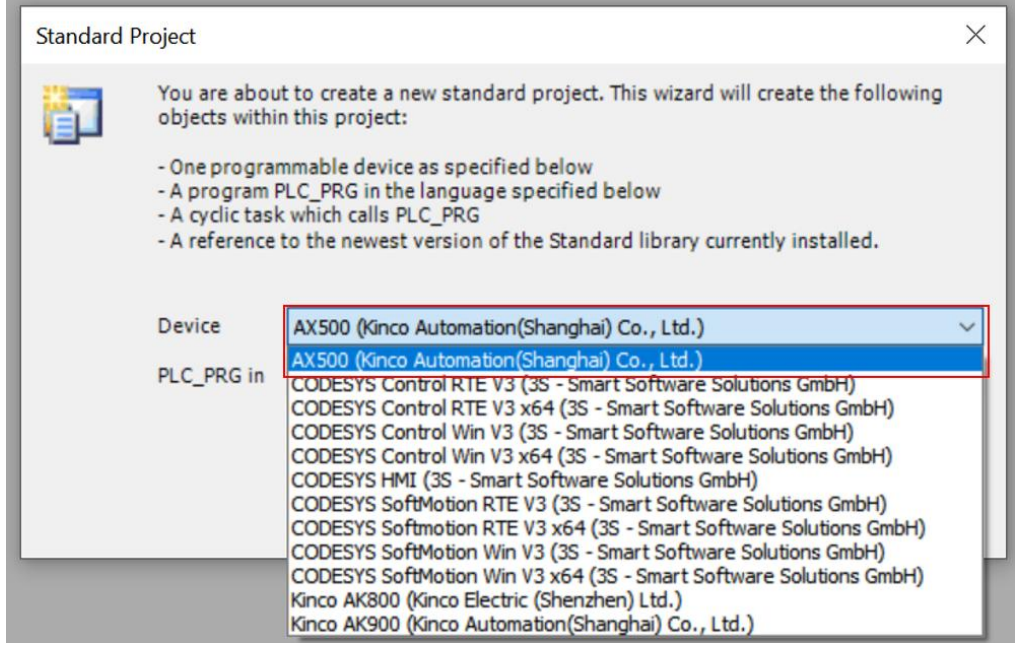

Choose AX500 as the device when creating a new project

### Warranty Agreement

This product comes with an eighteen-month warranty period (based on the information on the body's barcode. If there are special agreements, the terms of the purchase contract apply). During the warranty period, if the product malfunctions or is damaged under normal usage as specified in the user manual, our company will provide free repair services.

During the warranty period, repair fees for damages caused by the following reasons will be charged based on the extent of the damage and the difficulty of repair:

- a) Damage caused by incorrect use or unauthorized disassembly, repair, or modification;
- b) Damage caused by fire, flood, abnormal voltage, other disasters, or secondary disasters;
- c) Damage to hardware caused by accidental drops or during transportation while in use;

d) Damage caused by not following the operation instructions in the user manual provided by our company;

e) Faults and damages caused by external factors(such as external devices).

When the product malfunctions or is damaged, please accurately and thoroughly fill out the *Product Warranty Card*.

Repair costs will be assessed based on the extent of the damage. Please consult our after-sales service department for detailed charges.

The Product Warranty Card is generally not reissued. Please keep it safe and present it to the repair personnel during the warranty claim.

If you encounter any issues during the service process, please contact our agents or our company promptly.

Purchasing this product implies acceptance of this warranty agreement. Kinco reserves the right to interpret this agreement.

## **Product Warranty Card**

|                     | Company Address:                |                           |  |  |  |
|---------------------|---------------------------------|---------------------------|--|--|--|
| Customer            | Company Name:                   | Contact:                  |  |  |  |
| Information         | Postal Code:                    |                           |  |  |  |
|                     |                                 | Contact Phone Number:     |  |  |  |
|                     | Product Model:                  |                           |  |  |  |
| Product Information | Barcode (Barcode Sticker Area): |                           |  |  |  |
|                     | Agent's Name:                   |                           |  |  |  |
|                     | (Time and Explanation):         |                           |  |  |  |
| Repair Information  |                                 | Service Personnel's Name: |  |  |  |